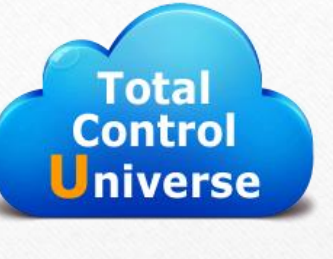

## FTC-Universe

Exploring Floriani's FTCU cloud software with Marilyn York Reames National Educator-RNK Distributing-Floriani

## Welcome to the cloud.

- What is it? Floriani Total Control Universe is our new addition to the already amazing FTCU software program. This allows us to go out on the internet and have access to hundreds of additional designs, fonts and remarkable editing functions.
- The following exercise will acquaint you with how to create an exciting new design while 'in the cloud', save it to your computer and prepare it for stitching.

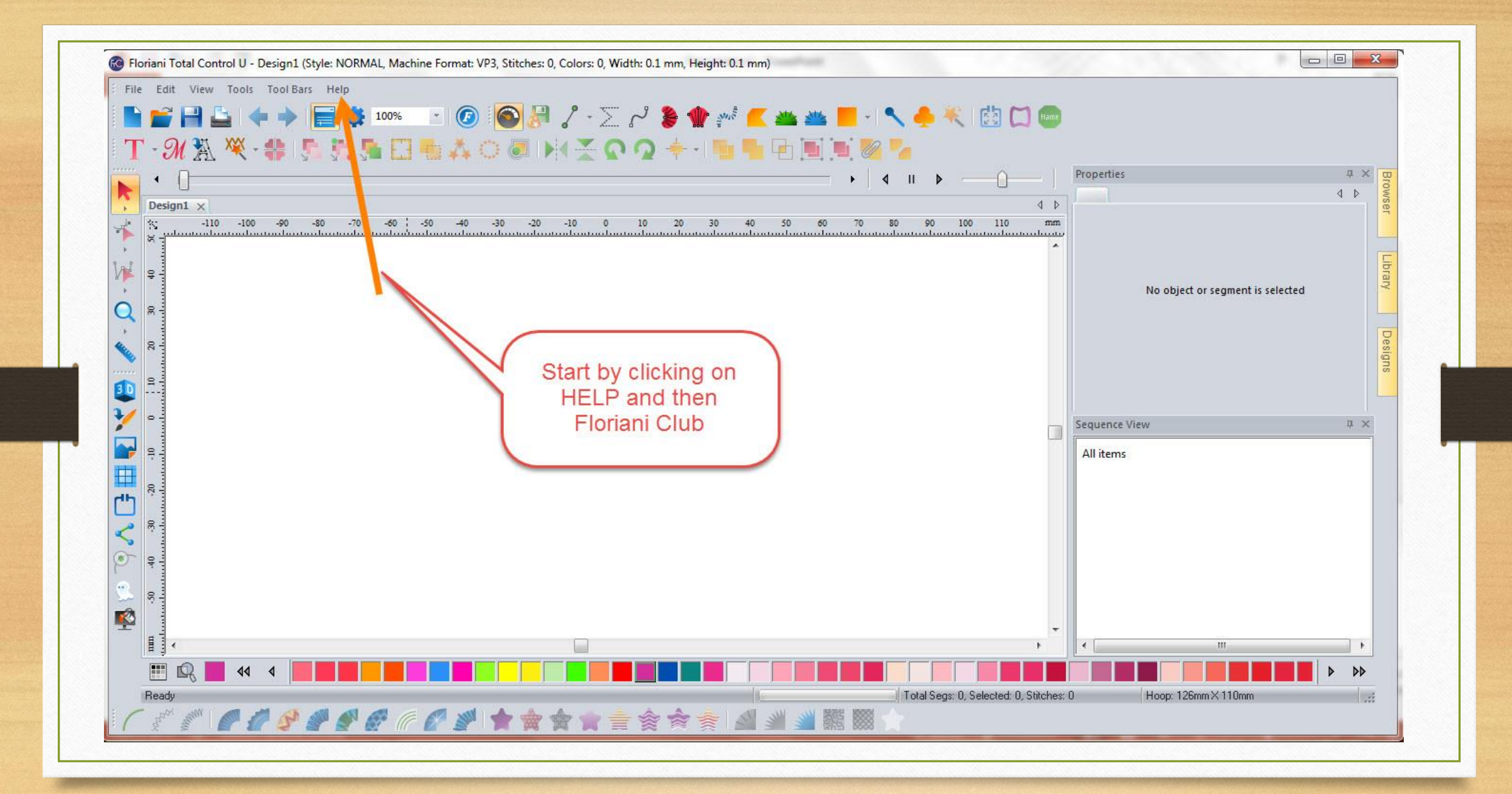

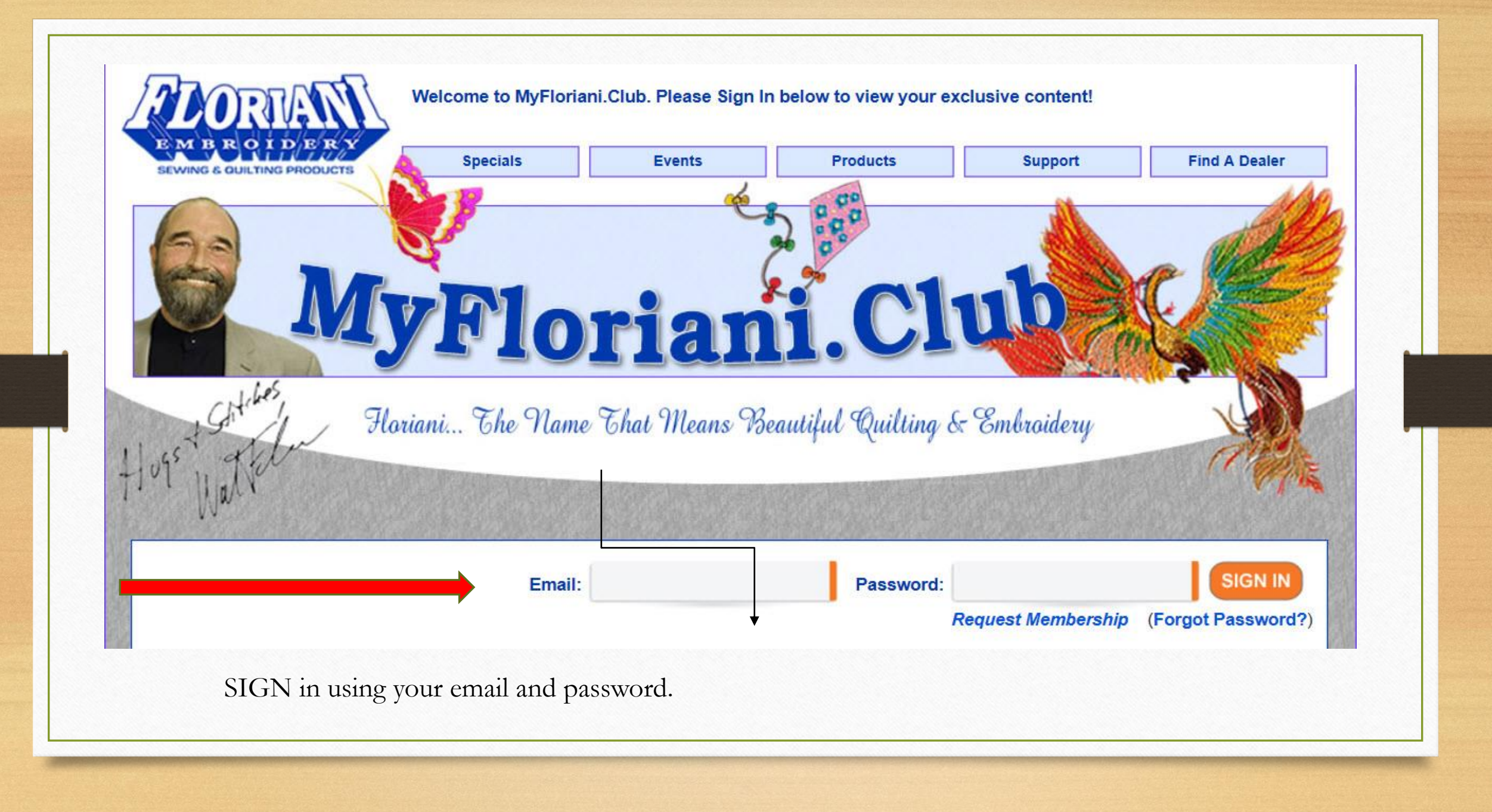

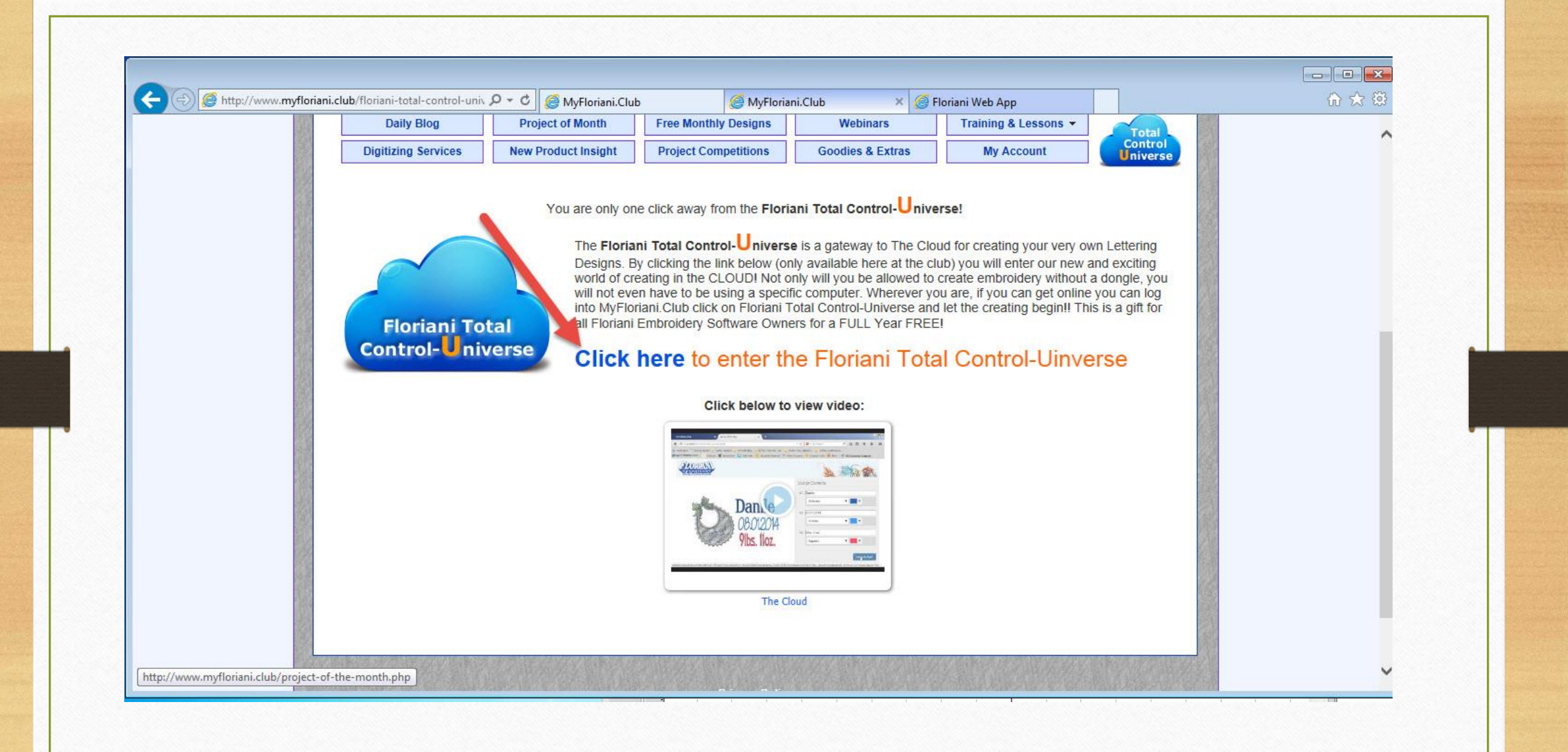

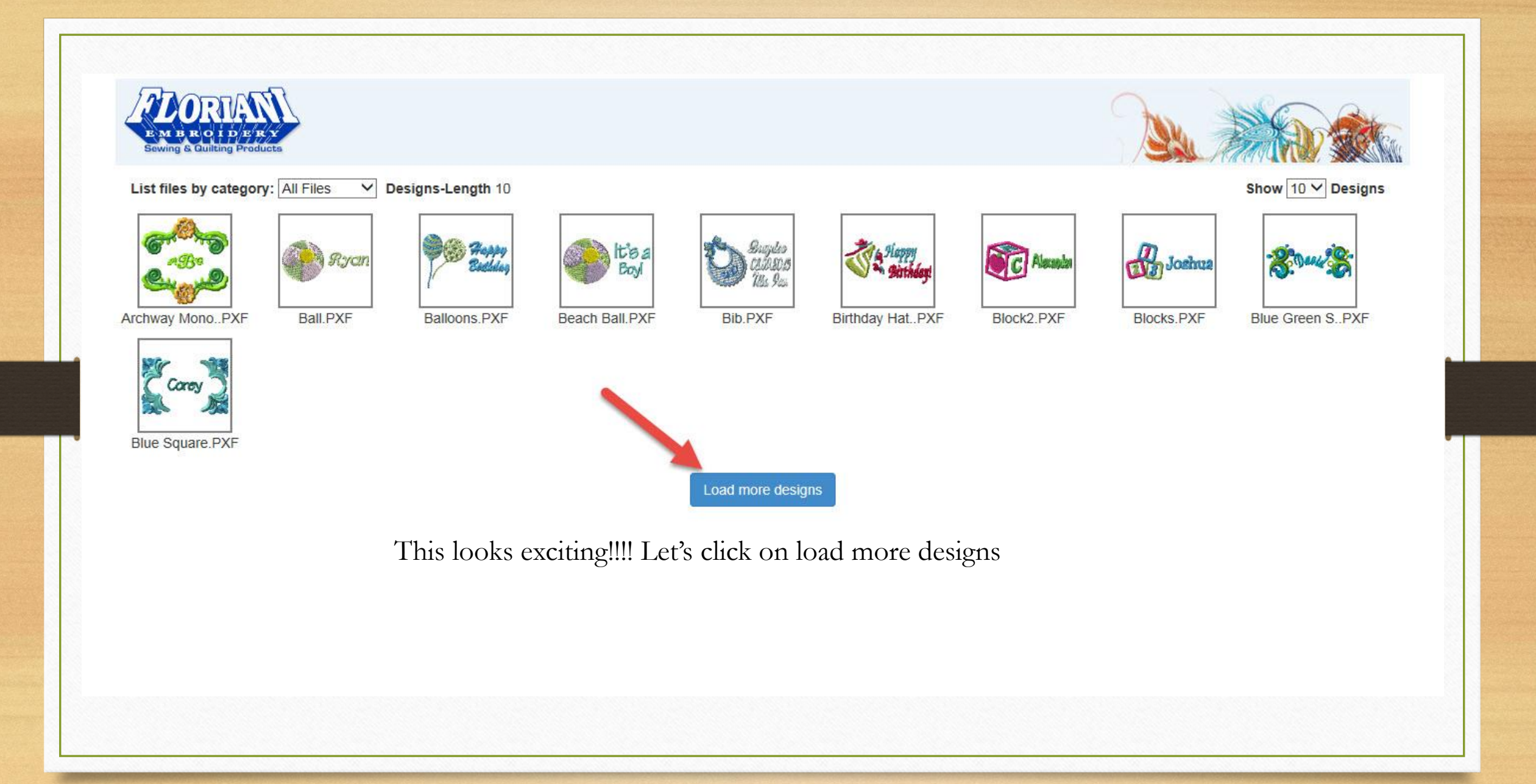

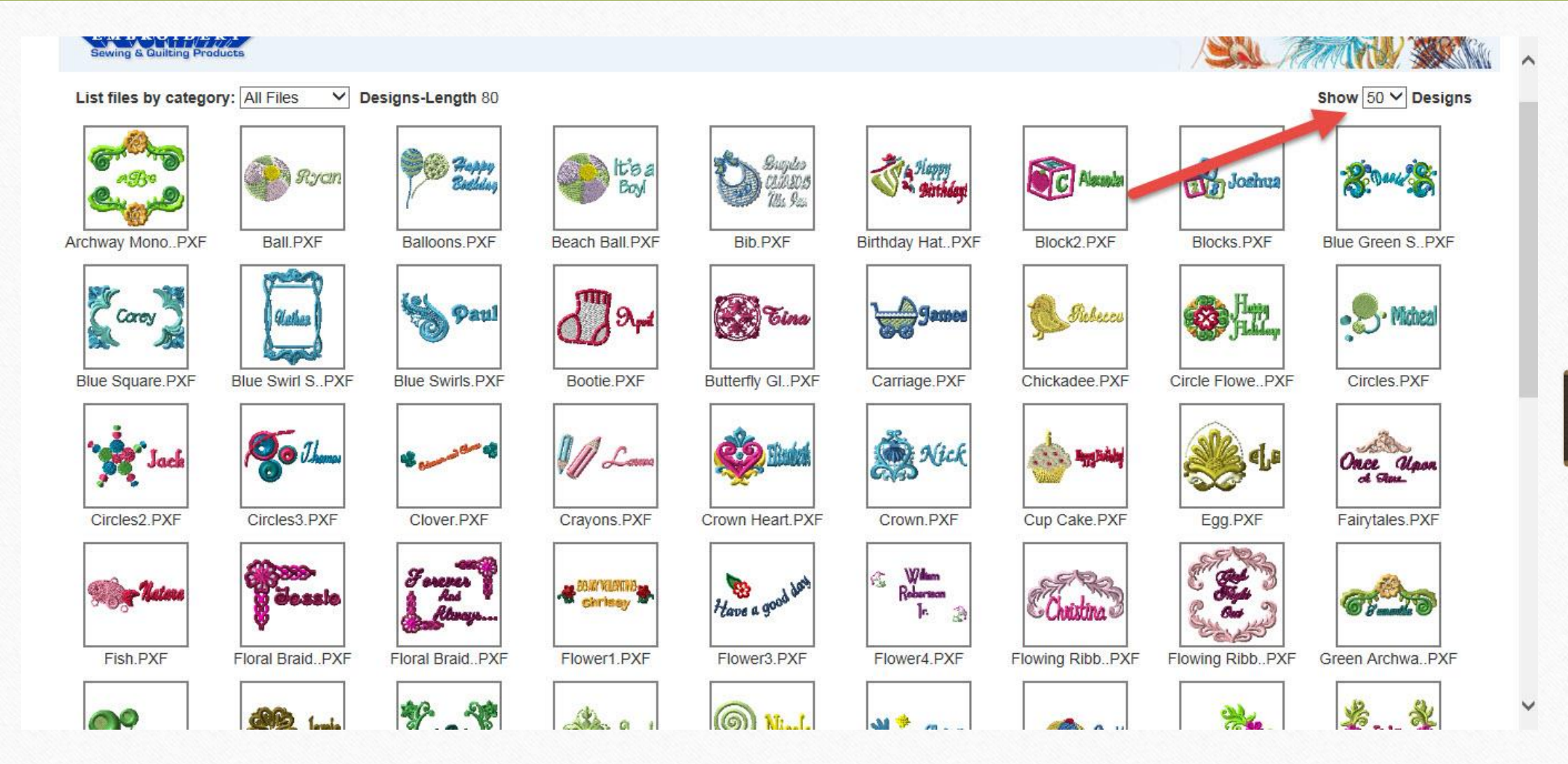

Show up to 50 new designs at a time!!!

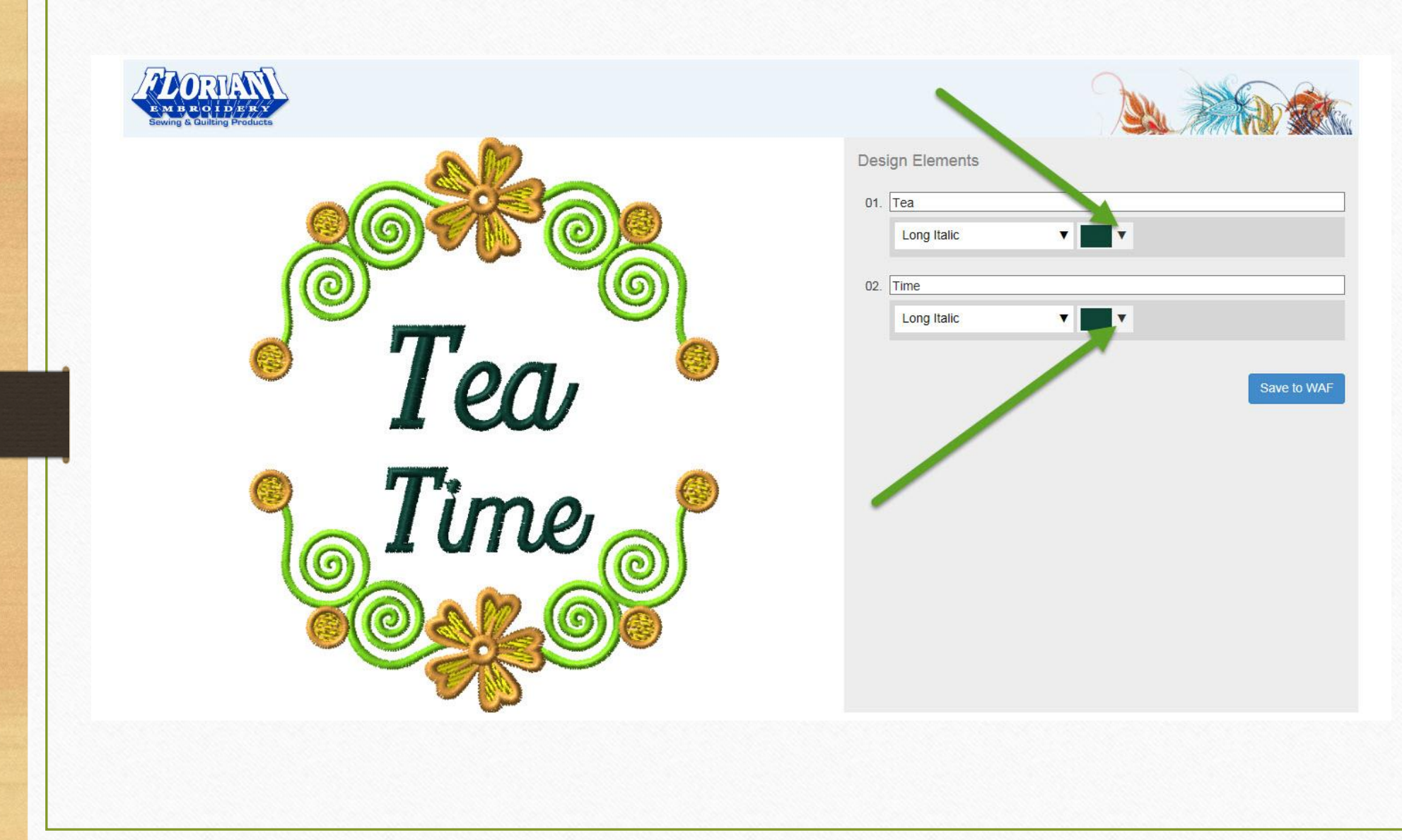

Here's a sweet design to use. I'd like to change the color of the lettering on both Tea and Time. Just click the small arrow to the right of the color chip and you can choose a color of your choice!

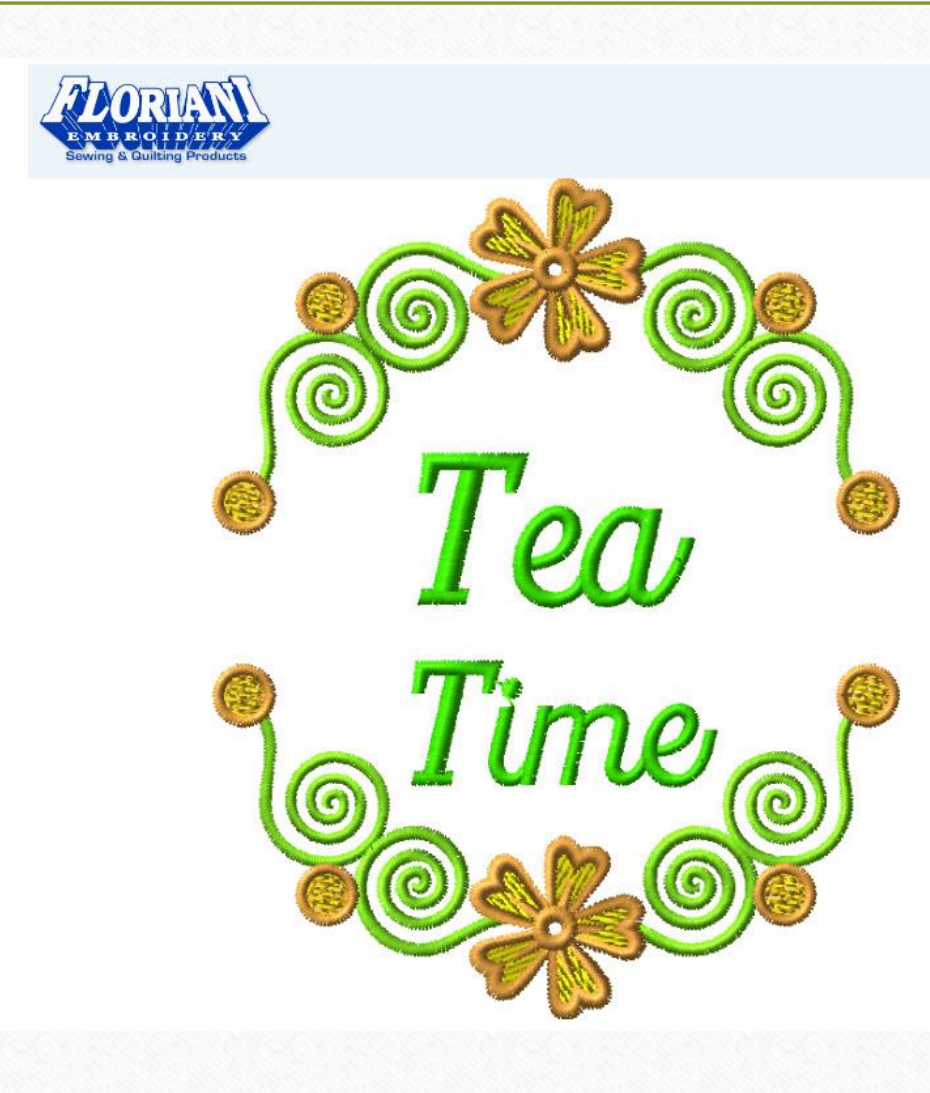

| A Start |
|---------|
|         |
|         |

| 01. | Теа         |             |
|-----|-------------|-------------|
|     | Long Italic | Y           |
| 02. | Time        |             |
|     | Long Italic | Y           |
|     |             |             |
|     |             | Save to WAF |

Design Elements

I would also like to change the font type. Now click the small arrows to the left of the color chips to open the font selections available.

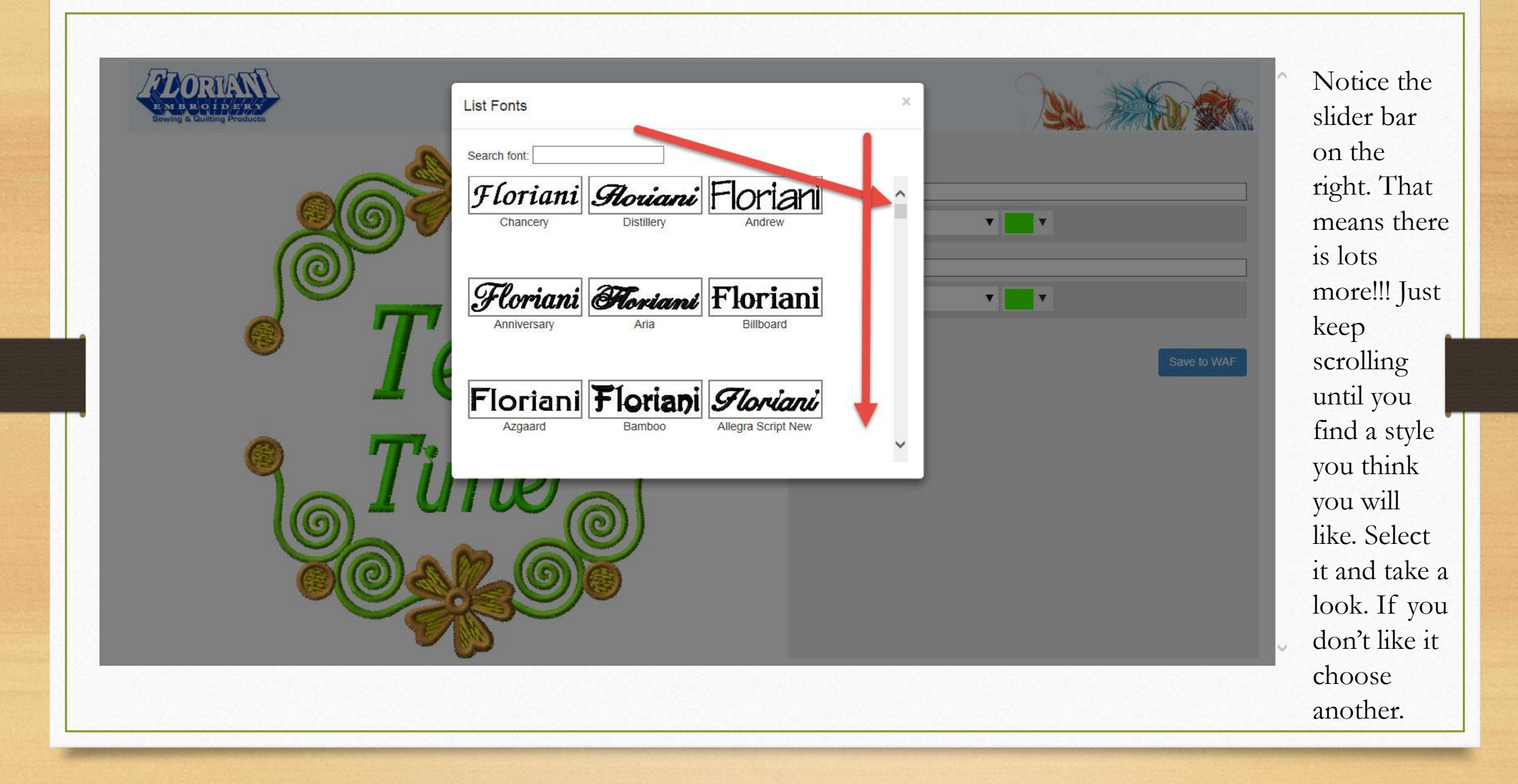

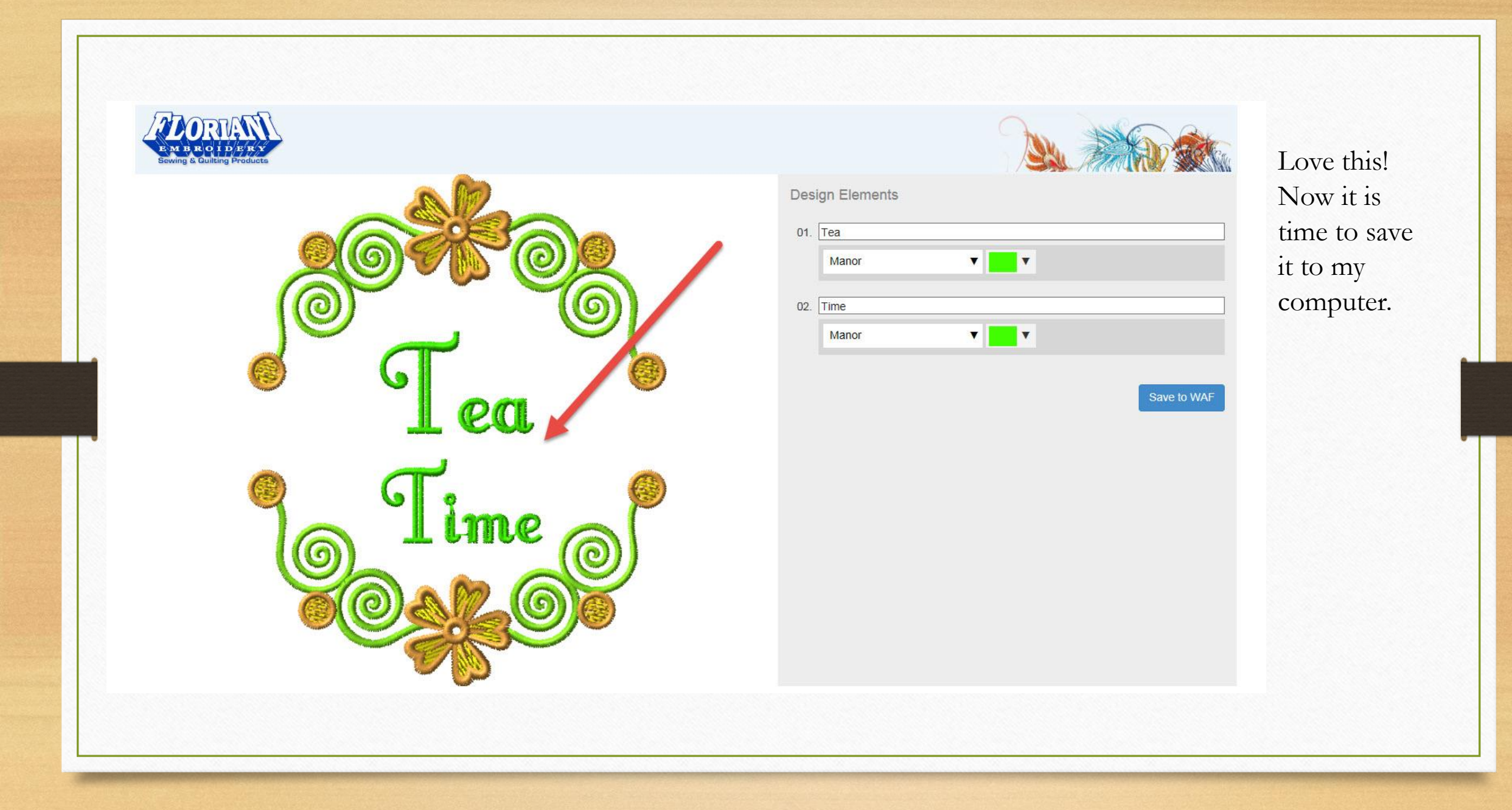

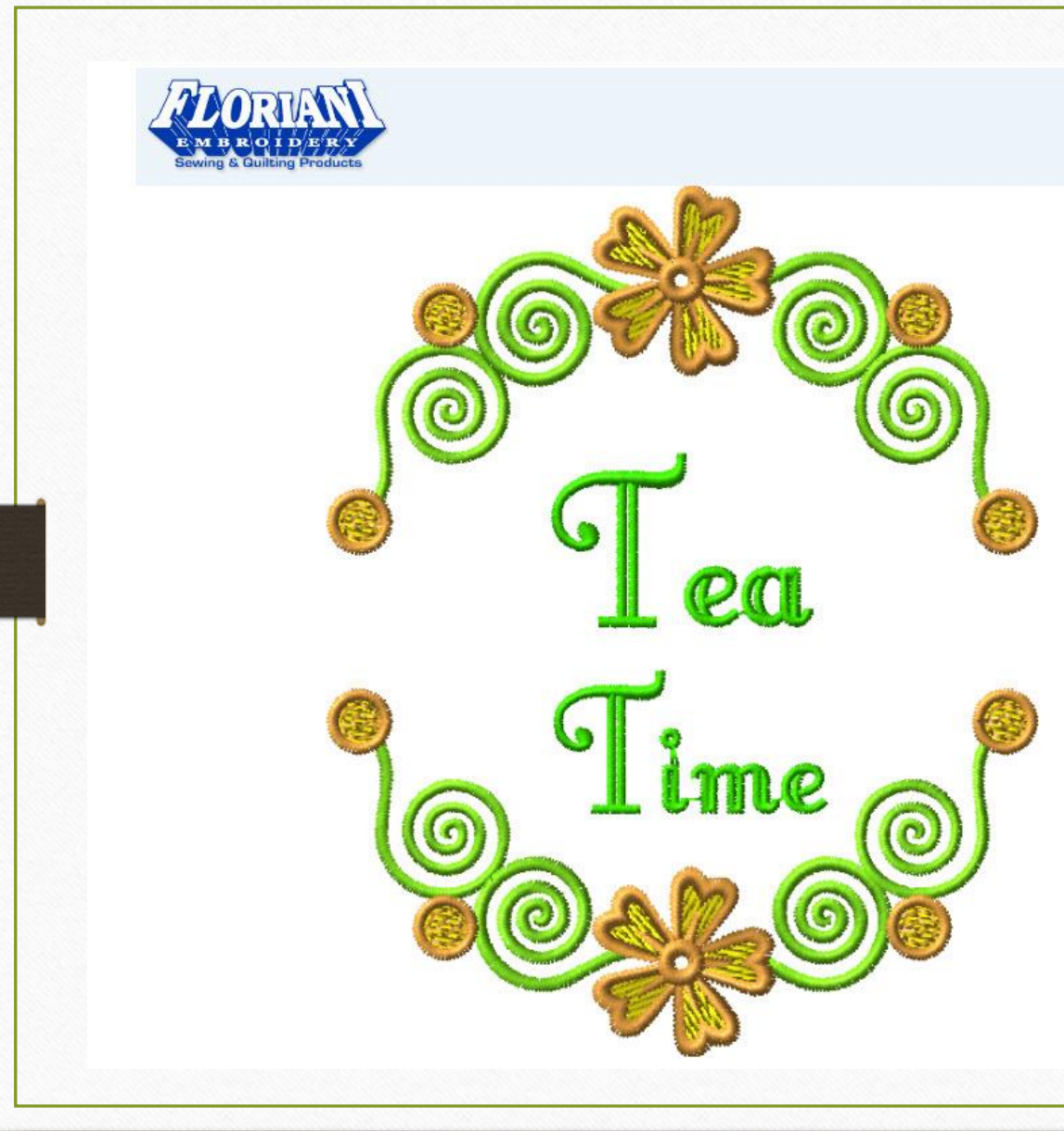

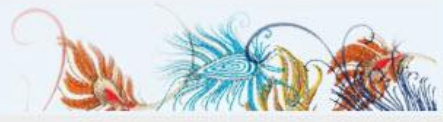

Save to WAF

## 

Click on the Save as WAF which is our special FTCU file we will bring into our software.

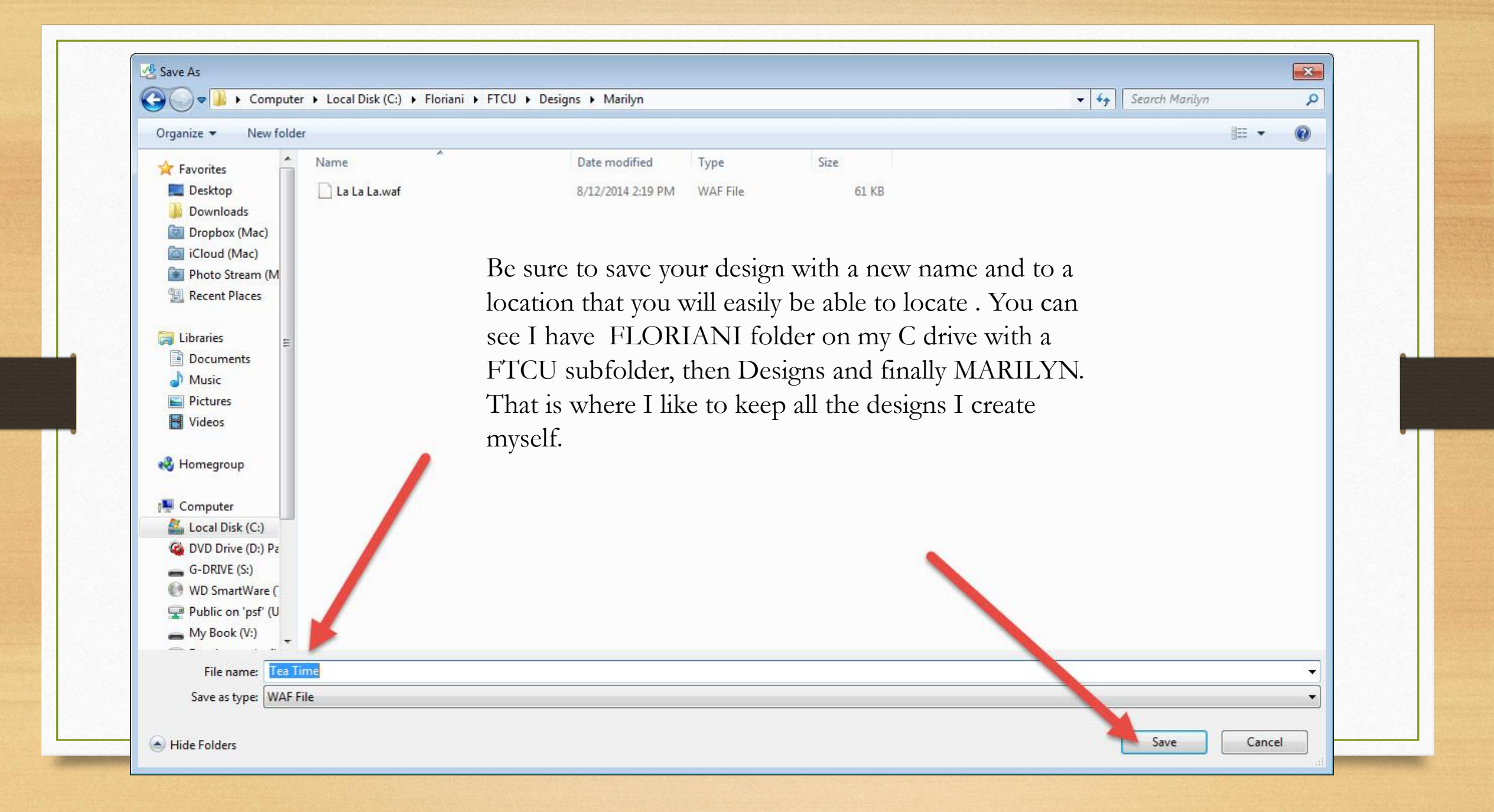

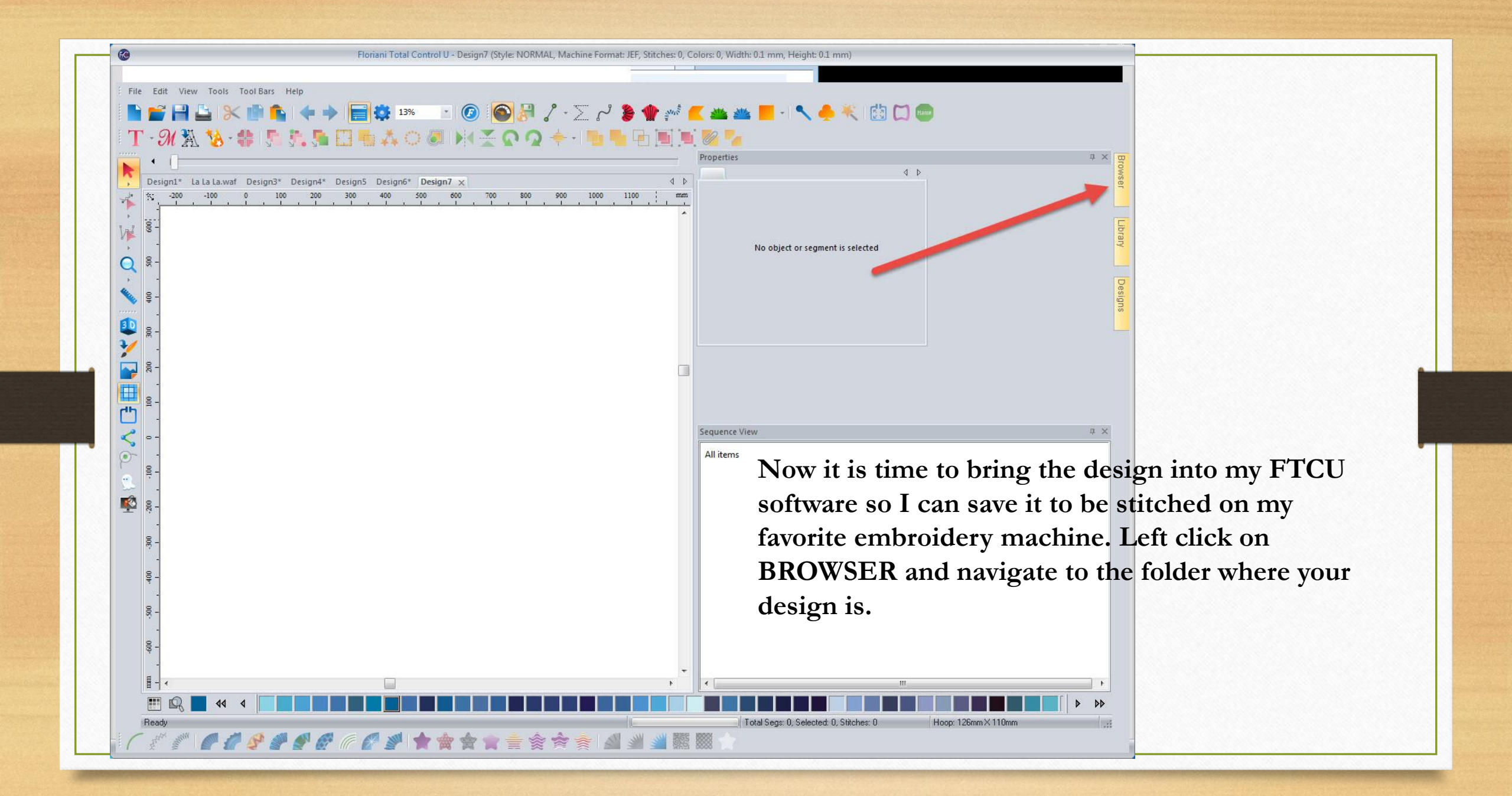

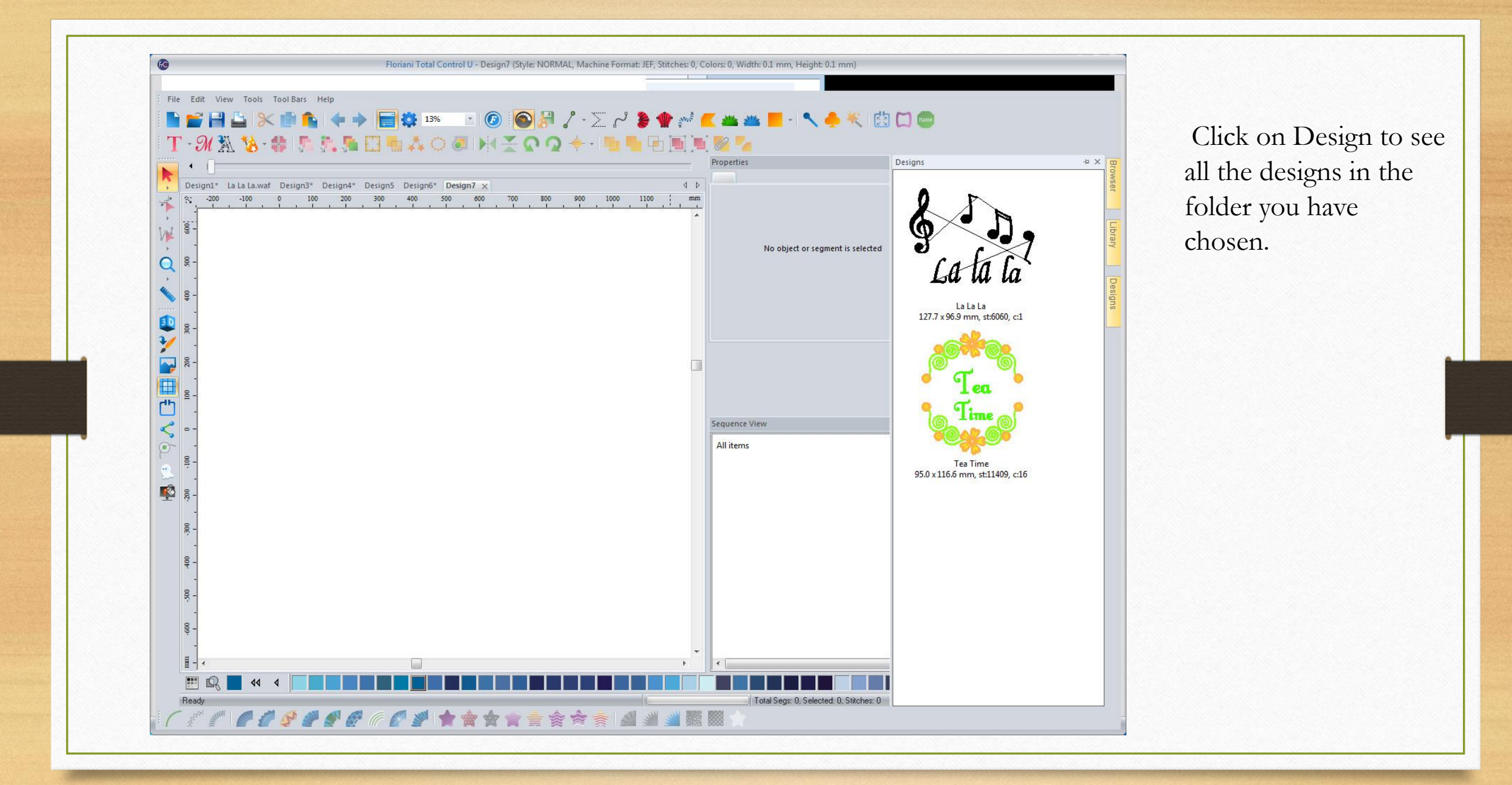

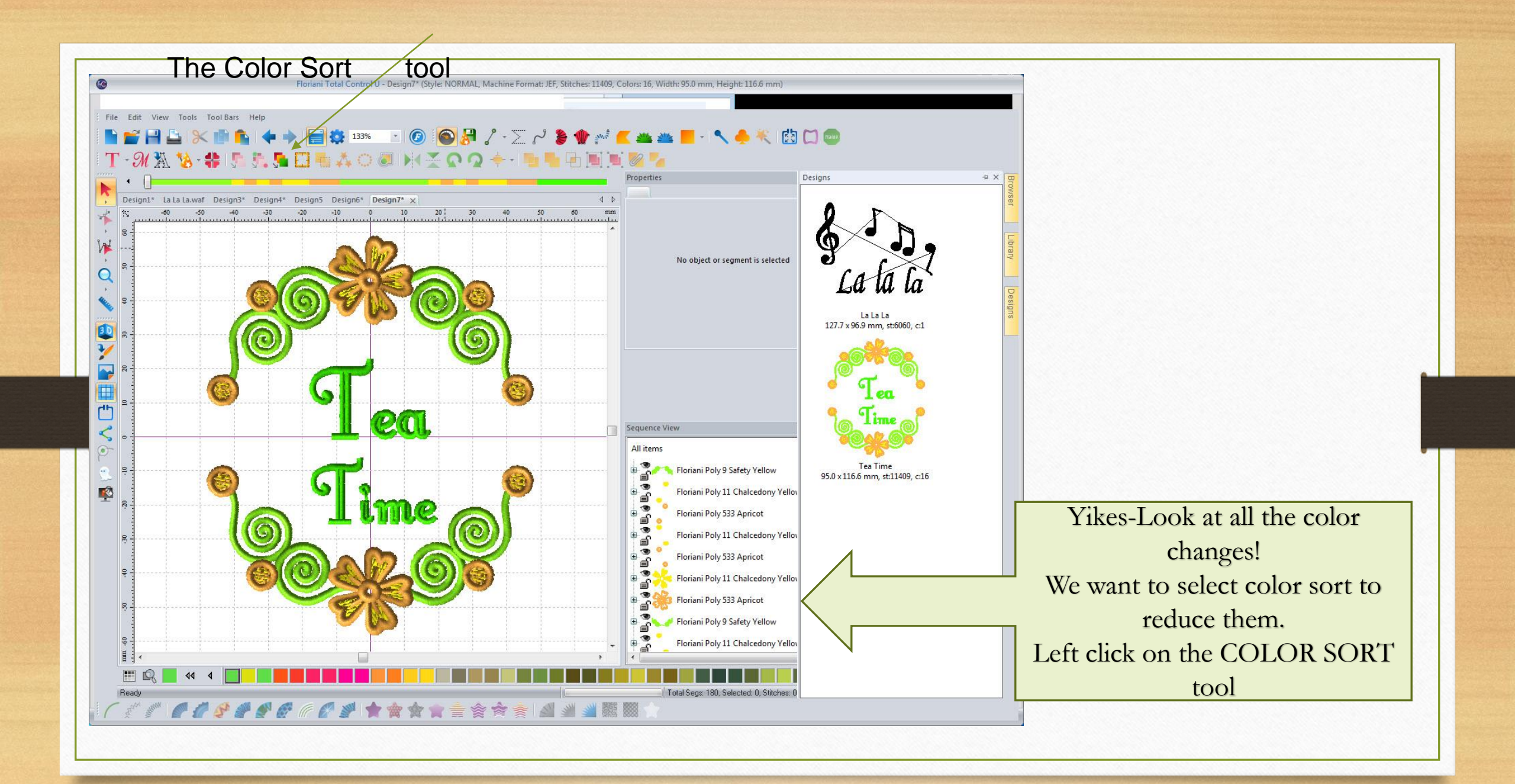

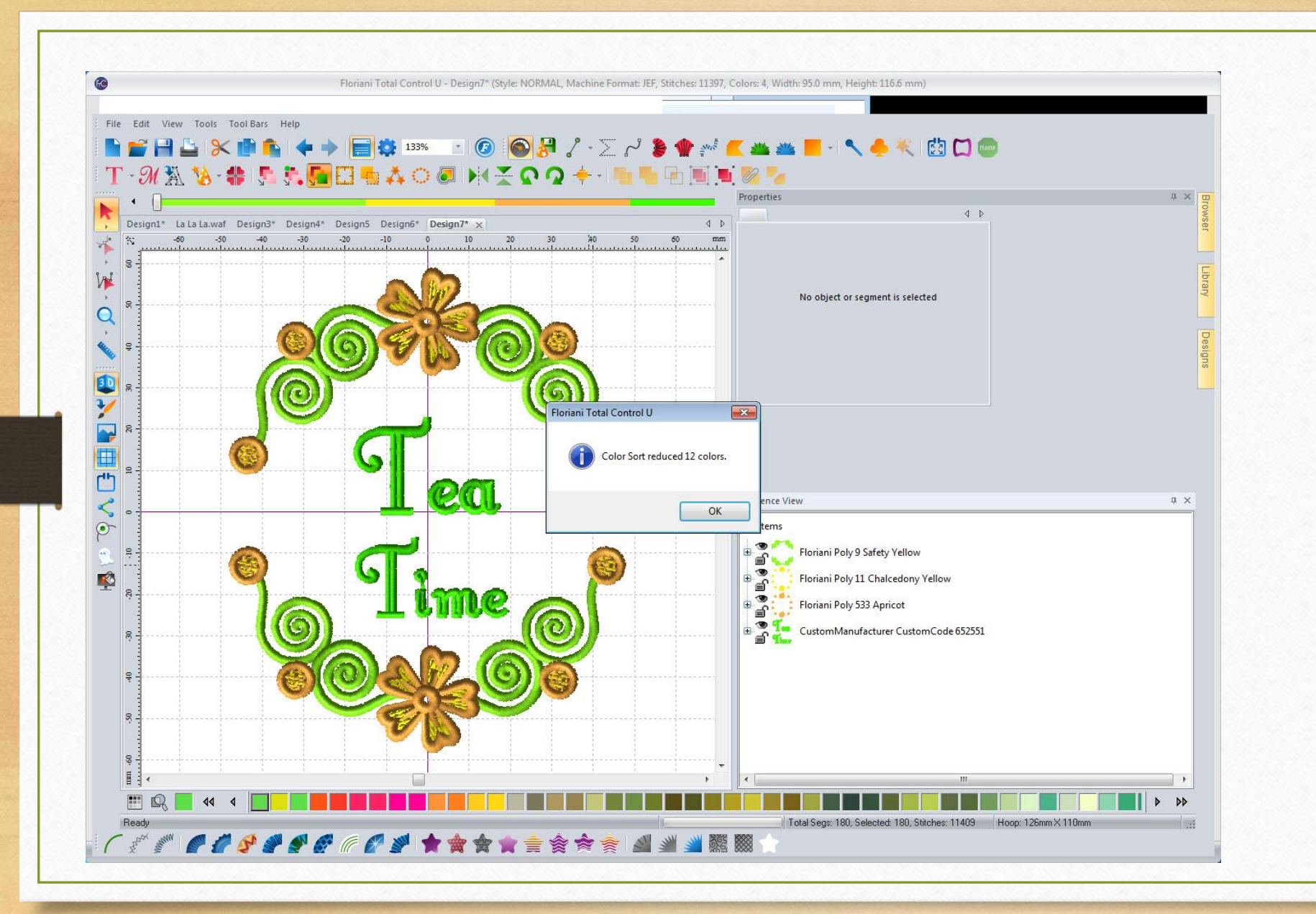

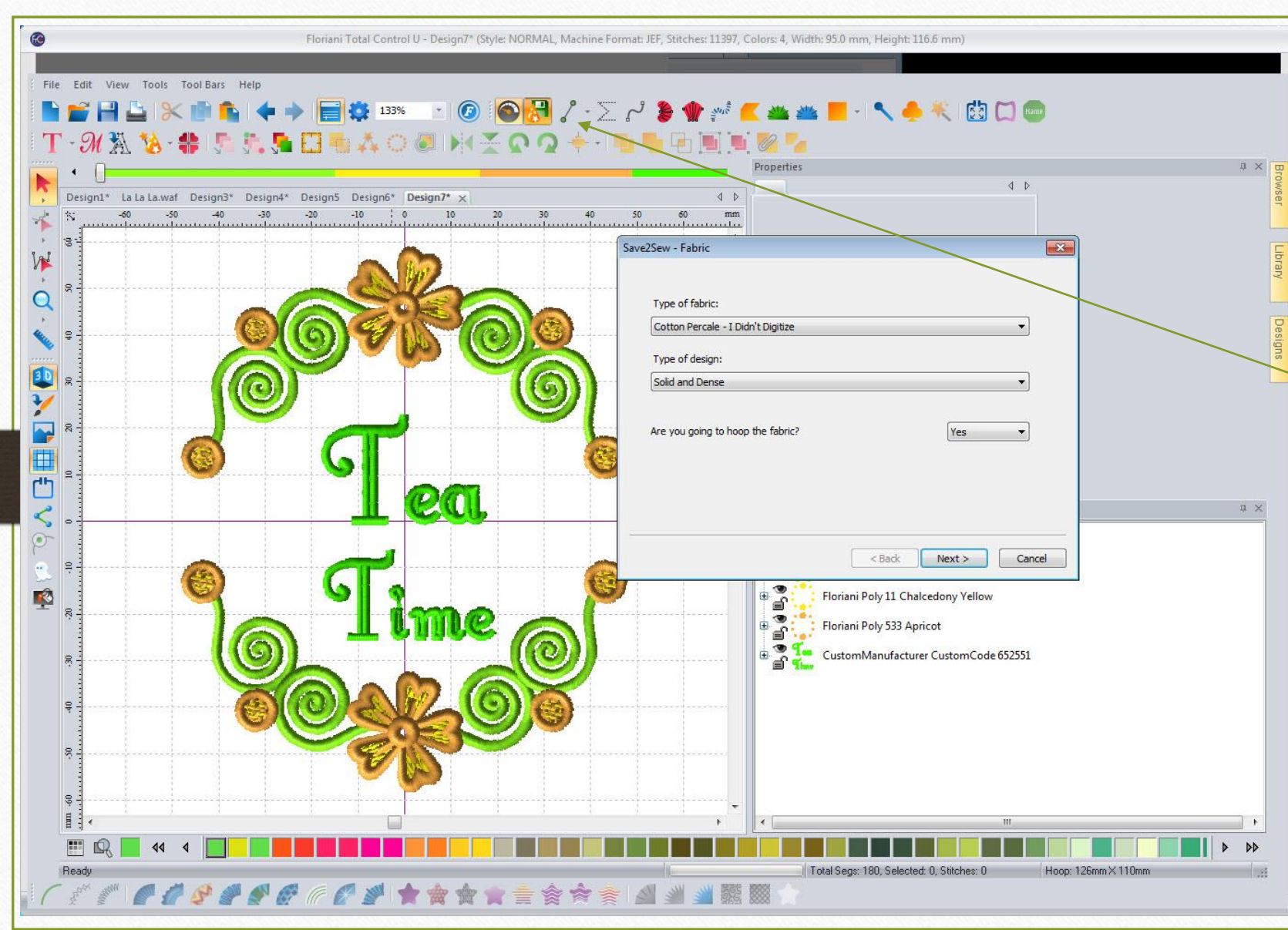

Now I want to choose a fabric to stitch my design on and have Walt's recipes for perfect embroidery results make adjustments for me **AUTOMATICALLY!** Click on SAVE TO SEW. Pick your fabric type. I've chosen Cotton Percale and I Didn't Digitize options. I've picked Solid and Dense since the flower portions have some dense fill areas. **Click NEXT** 

| ave2Sew - Style             |               | ×      |
|-----------------------------|---------------|--------|
| New style settings          |               |        |
| Apply new density           |               |        |
| Apply new underlay settings |               |        |
| Apply new pull compensation |               |        |
| Apply all other settings    |               |        |
| Convert to Outlines         |               |        |
|                             | < Back Next > | Cancel |

We have choices here. You can de-select any options you don't want changed. In this example, I am leaving them all checked and letting Walt's expertise handle it all! Click , NEXT

## Save2Sew - Print

Tip: \*Fuse Floriani Heat N Sta to the back of the fabric first, hoop and top with Floriani Heat N Gone or Water Soluble Topping. Recommended: Floriani Heat N Sta Tearaway, Floriani Heat N Gone or Water Soluble Topping

Url: http://rnkdistributing.com/heatnsta.shtml

Recommended: Floriani Chrome Embroidery Needle size 11 or 14. For detailed needle guide please visit the link below. Url: http://www.florianisoftware.com/products/\*/\*/11390

Tip: \*If the design is large, overly dense or poorly digitized, float one or two layers of Floriani Medium Tearaway under the hoop to support the excess stitches. Recommended: Floriani Heat N Gone Topping

Url: http://rnkdistributing.com/heatngone.shtml

Recommended: Floriani Water Soluble Topping

Print

Cancel

< Back Finish

LIFE is good!! Tells me exactly which of our Floriani stabilizers to use and even tells me the correct needle to select for precision perfect results! Can it get any easier??? Click FINISH

| 56VC III.     | 📕 Marilyn     | <b>T</b>                           | G 👂 📂 🛄 🕇     |      |        |
|---------------|---------------|------------------------------------|---------------|------|--------|
| C.            | Name          | *                                  | Date modified | Туре | Size   |
| Recent Places |               | No items match your search.        |               |      |        |
| Desktop       |               |                                    |               |      |        |
| Libraries     |               |                                    |               |      |        |
|               |               |                                    |               |      |        |
| Computer      |               |                                    |               |      |        |
|               |               |                                    |               |      |        |
| Network       |               |                                    |               |      |        |
|               |               |                                    |               |      |        |
|               |               |                                    |               |      |        |
|               | •             |                                    |               |      |        |
|               | File name:    | Tea Time for Cotton Fabric         |               |      | Save   |
|               | Save as type: | Baby Lock/Brother/Bernina (PES v9) |               |      | Cancel |

Now it's time to save the file so we can stitch it on our machine. Left click on FILE and then Save As This box appears and you can now select your machines file type to stich it out. I like to save it twice. Once as a WAF file (This is our 9 Safet FTCU native file format which is 11 Cha always completely changeable) 533 Ar and also as my embroidery ufactu machine(s)format. You can save your machine file in your computer or onto a USB stick or other media that your machine is capable of using. CONGRATULATIONS!!!

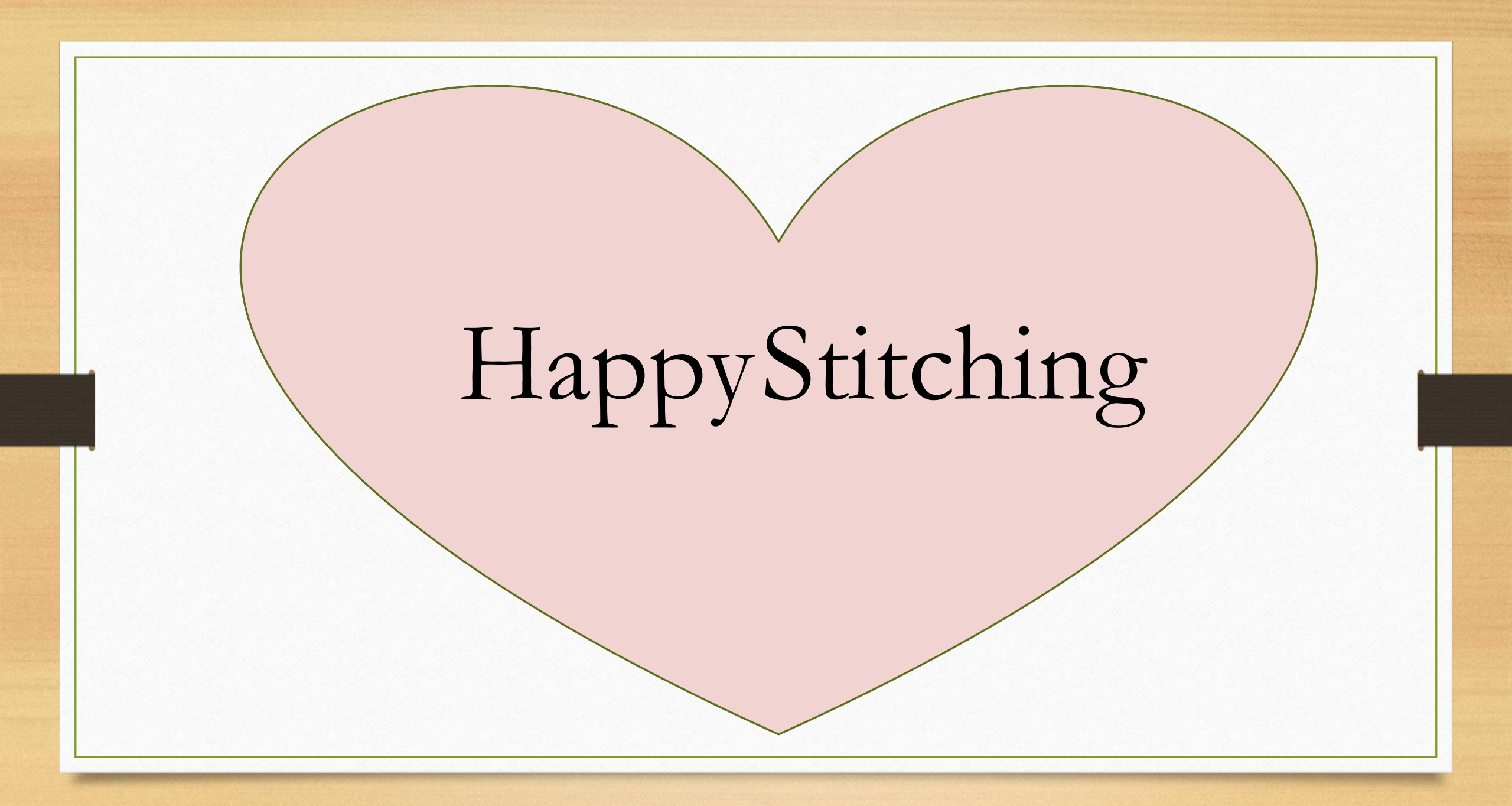